# Instructivo IRSA: Carga de entradas de blog

Edición de Wordpress

Aplica para: Noticias - Reportes de sustentabilidad - Videos

# Carga de nuevas entradas de blog (noticias, reportes, videos, etc)

1- Acceder a: <u>https://process.com.ar/prod/irsa/wp-admin/</u>

2- Loguearse con el siguiente acceso:

User: IRSA

Password: u7tyuIJDO7HCnHxke\$YJxu7B

2- Una vez dentro, lo primero es ir a la sección "Entradas" en el menú lateral izquierdo.

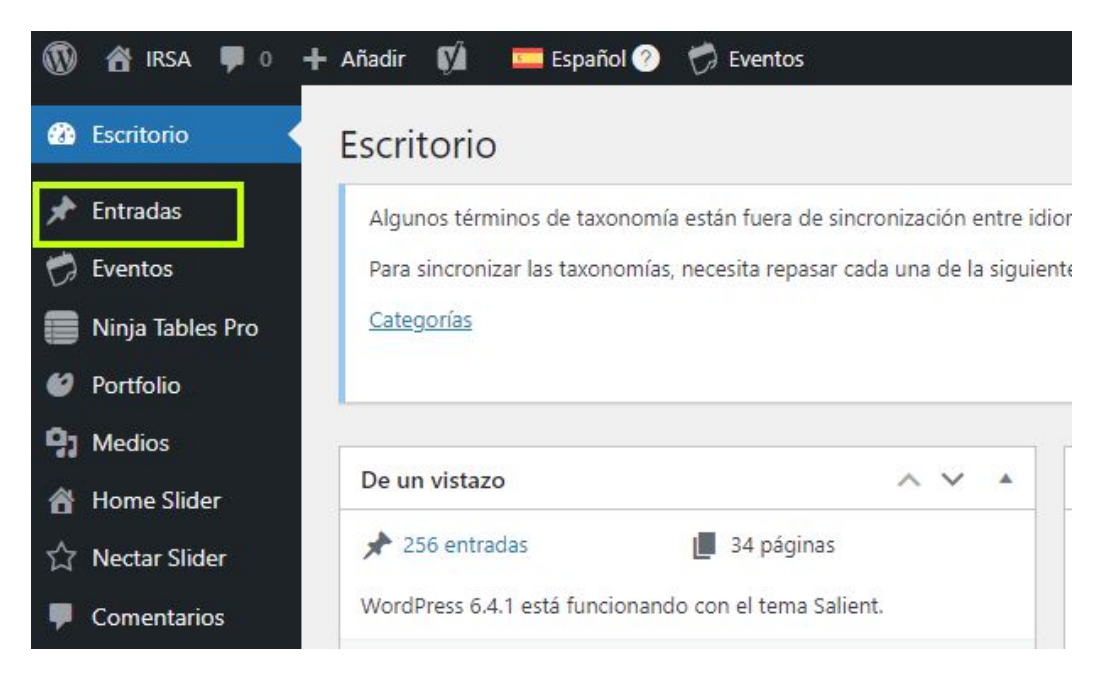

3- Este es el listado de todas las entradas creadas. Si pasamos el cursor por encima de cada una tendremos la opción de **editarlas**, enviarlas a la papelera, verlas, o **duplicarlas**.

Estas 4 son plantillas de los distintos tipos de entrada que se utilizan en el sitio:

| Todo (260)   Mío (4)   Publicado (256)   Borradores (4                | )   Papelera (1)   Contenido esencial (0) |                          |                 |           |             |                                               |                 |
|-----------------------------------------------------------------------|-------------------------------------------|--------------------------|-----------------|-----------|-------------|-----------------------------------------------|-----------------|
| Inglés (102)   Español (158)   Todos los idiomas (260)                |                                           |                          |                 |           |             |                                               | Buscar entradas |
| Acciones en lote 🗸 Aplicar Todas las fe                               | echas 💙 🛛 Todas las categorías 💙 🗌 Todos  | los formatos 🗸 🛛 Filtrar |                 |           |             |                                               | 4 elementos     |
| □ Título ŧ                                                            | aia<br>aia                                | Autor                    | Categorías      | Etiquetas | <b>•</b> ÷  | Fecha 🗘                                       | <b>*</b>        |
| Plantilla – Entrada: Noticia — Borrador                               | +                                         | IRSA Autor               | 2024            | -         |             | Última modificación<br>28/11/2023 a las 14:13 | 0               |
| Plantilla – Entrada: Acciones — Borrador                              | +                                         | IRSA Autor               | Acciones        | _         | -           | Última modificación<br>28/11/2023 a las 14:10 | 0               |
| Plantilla – Entrada: Reporte de<br>Sustentabilidad — Borrador         | +                                         | IRSA Autor               | Sustentabilidad | _         | -           | Última modificación<br>28/11/2023 a las 14:10 | 0               |
| Plantilla – Entrada: Video (Educación para<br>el Inversor) — Borrador | +                                         | IRSA Autor               | Educación       | -         | _           | Última modificación<br>28/11/2023 a las 14:01 | 0               |
| ☐ Título ⊕                                                            | <u>ala</u>                                | Autor                    | Categorías      | Etiquetas | <b>P</b> \$ | Fecha 🔷                                       | ÷               |
| Acciones en lote 🗸 Aplicar                                            |                                           |                          |                 |           |             |                                               | 4 elementos     |

4- En función del tipo de entrada que se quiera cargar, deben **DUPLICAR** la plantilla correspondiente que ya cuenta con todas las configuraciones previas. La nueva duplicada aparecerá en la lista, y ahora pueden darle a **EDITAR** para ser redirigidos a la sección de edición.

(IMPORTANTE: No editar ni publicar las plantillas, son los borradores que deben utilizar como guía para el nuevo contenido. Una vez tengan entradas propias publicadas, también pueden duplicar esas mismas para usarlas como plantilla)

El proceso es prácticamente el mismo para todos los tipos de entrada distinto, salvo por algunas excepciones explicadas a continuación.

#### Carga de noticias

1- Duplicar la plantilla de noticia y hacer click en Editar en la nueva duplicada.

2 - La información debe cargarse en los siguientes bloques de texto. El superior es para la bajada de la noticia, los inferiores son para el cuerpo de la misma.

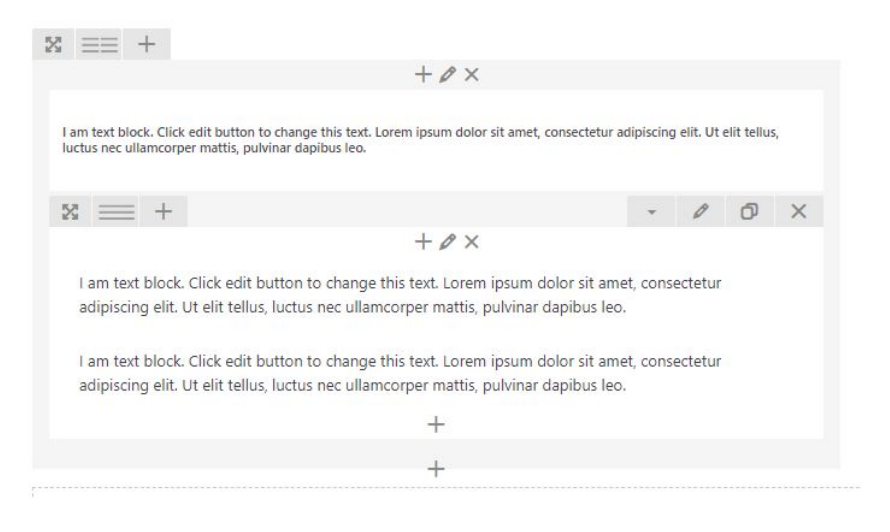

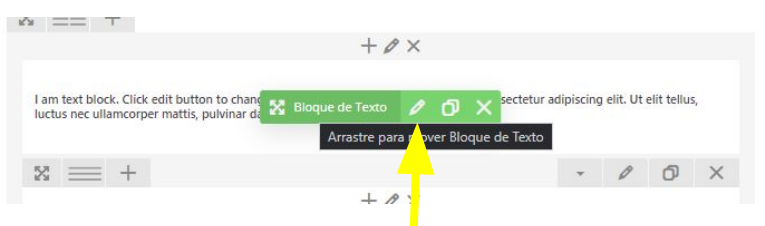

Para editar, pasar el cursor por encima de los bloques de texto y hacer click en el **lápiz**. Esto abrirá un cuadro de texto donde deben pegar el contenido. Asegurarse de guardar los cambios antes de cerrar el cuadro (click en el **botón azul**).

# Carga de noticias

3- Una vez la información está cargada, solo hay que asegurarse de que la entrada está en la **categoría correcta**. En el **menú lateral derecho** de la zona de edición, dejar tildada únicamente la categoría correspondiente dentro de la lista:

| Categorías                          | ~ `            | / 4 |
|-------------------------------------|----------------|-----|
| Todas las c <mark>a</mark> tegorías | Más utilizadas |     |
| 2024                                |                | *   |
| 2025                                |                |     |
| 2026                                |                |     |
| Acciones                            |                |     |
| Educación                           |                | - 1 |
| Sustentabilidad                     |                |     |
| 2019                                |                |     |
| 2020                                |                | -   |

4- Debajo de la lista de categorías está la sección de **Imagen destacada**. Al hacer click en la imagen, pueden cargar la imagen de carátula (en caso de tenerla) si no, pueden dejar la imagen por defecto.

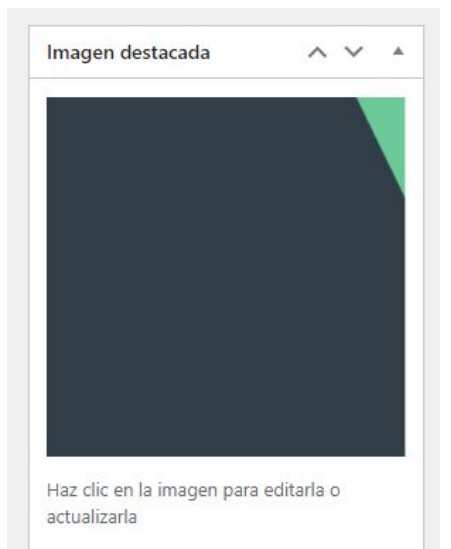

Eliminar la imagen destacada

# Carga de noticias

5- Por último, cuando todo esté cargado, hacer click en **Publicar** en el menú lateral derecho, y la entrada se publicará automáticamente en el sitio.

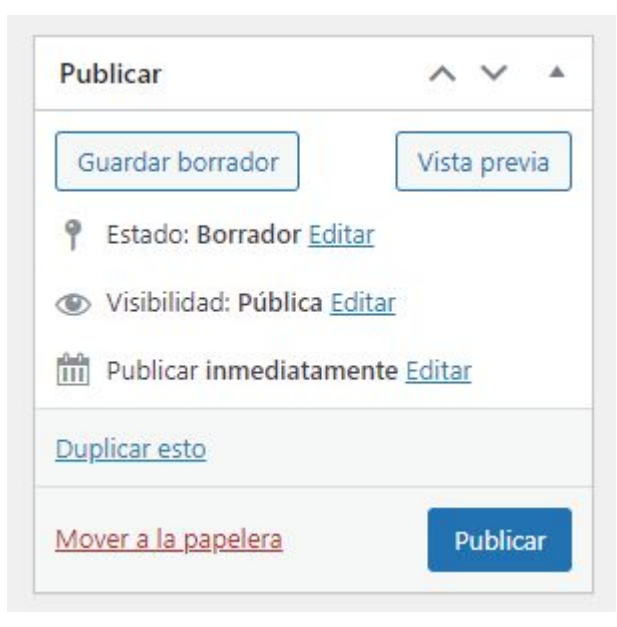

6- Las entradas del tipo **Acciones** tienen exactamente el mismo proceso que las **Noticias**. Seguir los mismos pasos.

1- Duplicar la plantilla de reportes de sustentabilidad y hacer click en Editar en la nueva duplicada.

2 - La información debe cargarse en los siguientes bloques. El superior es para una bajada o texto introductorio al reporte, el elemento inferior llamado **Call To Action** es donde debemos subir el reporte.

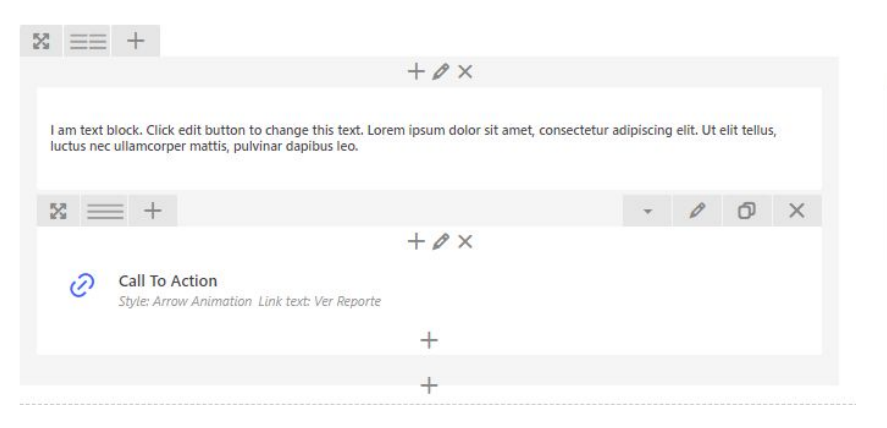

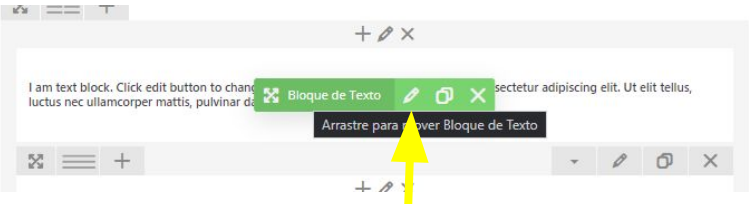

Primero, editar la bajada pasando el cursor por encima del bloque de texto y hacer click en el **lápiz**. Esto abrirá un cuadro de texto donde deben pegar el contenido. Asegurarse de guardar los cambios antes de cerrar el cuadro (click en el **botón azul**).

3- Ahora hay que cargar el reporte al sitio. Para hacerlo, debemos ir a la **Biblioteca de Medios** que se encuentra en el menú lateral izquierdo, por debajo de las **Entradas**. Es recomendable abrir la biblioteca de medios en una nueva pestaña, haciendo click derecho sobre **Medios** y eligiendo **"abrir enlace en una pestaña nueva"**.

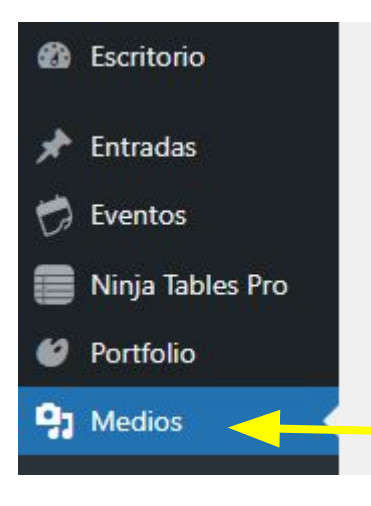

4- Una vez abierta la **biblioteca**, ir a la sección superior y hacer click en **Añadir nuevo archivo de medios**.

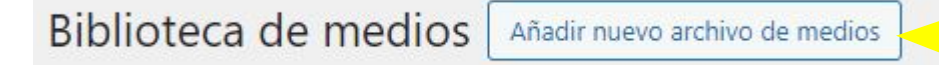

5- Se nos abrirá este cuadro, hacer click en **Seleccionar archivos** y buscar el archivo del reporte en su computadora para subirlo al sitio.

| Arrastra los archivos para subirlos | × | No. of Concession, Name                                                                                                    |
|-------------------------------------|---|----------------------------------------------------------------------------------------------------|
| o<br>Selectorar activos             |   | the second second second second second second second second second second second second second second second se                                                                                                    |
| Tamaño máximo de archivo: 128 MB.   |   | The second second secon |

6- Una vez cargado el documento, aparecerá primero a la izquierda en la biblioteca, hacer click en el mismo para ver los detalles del archivo. Se abrirá la siguiente pantalla:

| Detalles del adjunto                                    | < > ×                                                                                                    |                                                    |
|---------------------------------------------------------|----------------------------------------------------------------------------------------------------|----------------------------------------------------|
| Anuncio de Resultados - Nueve Meses Periodo Fiscal 2015 | Subido et: 2 de junio de 2023<br>Subido por: Julian Marcellino<br>Nombre del archivo: 18866300,nuncio-de-Resultados-IRSA-3Q15.pdf<br>Tipo de archivo: aplication;pdi<br>Tamaño del archivo: 1 MB |                                                    |
| IRSA                                                    | Thulo 1888630Anuncio-de-Resultados-IRSA-3Q15(2)                                                                                                    |                                                    |
|                                                         | Descripción URL del archivo: https://process.com.ar/prod/irsa/wp-content/uploads/2023/0€                                                                                                    |                                                    |
|                                                         | Los campos obligatorios están marcados con *                                                                                                    | Lo único que tenemos                               |
|                                                         | Ver la página del adjunto                                                                                                    | que nacer anora es<br>copiar esta url<br>completa. |
| Vista previa del documento                              |                                                                                                    |                                                    |

7- Ahora debemos volver a la pestaña de la entrada que estábamos editando, podemos cerrar la biblioteca de medios.

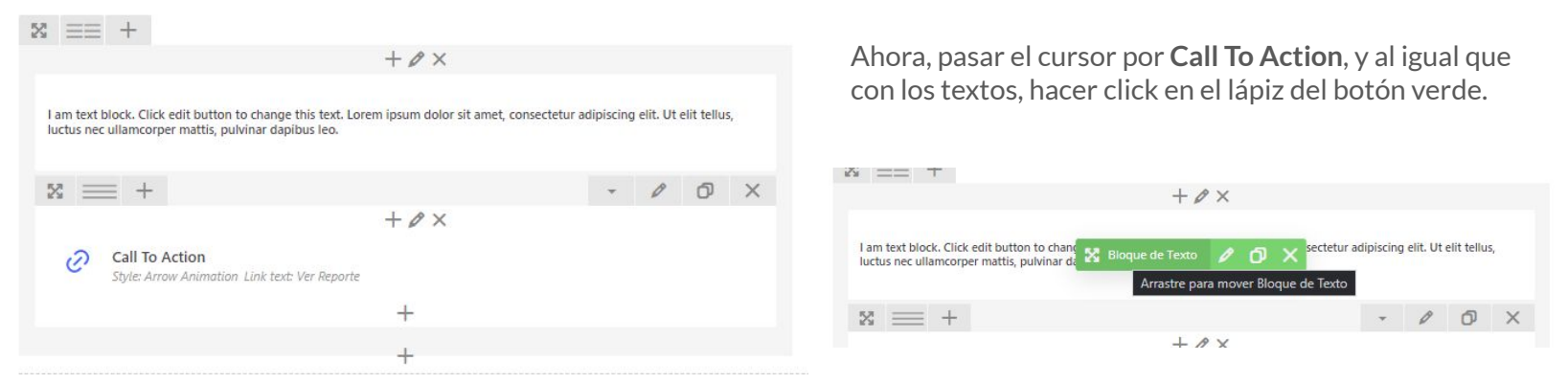

8- Se abrirá la edición del elemento **Call To Action**. Ignorar todo y bajar hasta encontrar el campo de texto **Link URL**. Aquí debemos pegar la **url** que previamente copiamos de la **biblioteca de medios**. Al igual que con la edición de textos, una vez pegada la url, guardar los cambios haciendo click en el **botón azul**.

#### Link URL

https://process.com.ar/prod/irsa/wp-content/uploads/2023/05/ReporteSUS-IRSA2022\_col

8- Una vez la información está cargada, solo hay que asegurarse de que la entrada está en la **categoría correcta**. En el **menú lateral derecho** de la zona de edición, dejar tildada únicamente la categoría correspondiente dentro de la lista:

| Categorías           | ^             | × 4 |
|----------------------|---------------|-----|
| Todas las categorías | Más utilizada | as  |
| 2024                 |               | ^   |
| 2025                 |               |     |
| 2026                 |               |     |
| Acciones             |               |     |
| Educación            |               |     |
| Sustentabilidad      |               |     |
| 2019                 |               |     |
| 2020                 |               | -   |

4- Debajo de la lista de categorías está la sección de **Imagen destacada**. Al hacer click en la imagen, pueden cargar la imagen de carátula (en caso de tenerla) si no, pueden dejar la imagen por defecto.

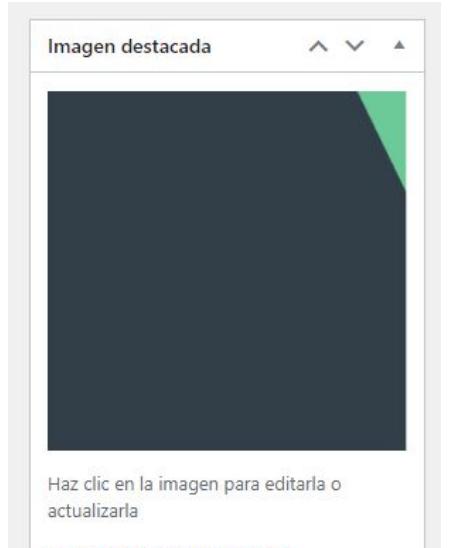

Eliminar la imagen destacada

9- Por último, cuando todo esté cargado, hacer click en **Publicar** en el menú lateral derecho, y la entrada se publicará automáticamente en el sitio.

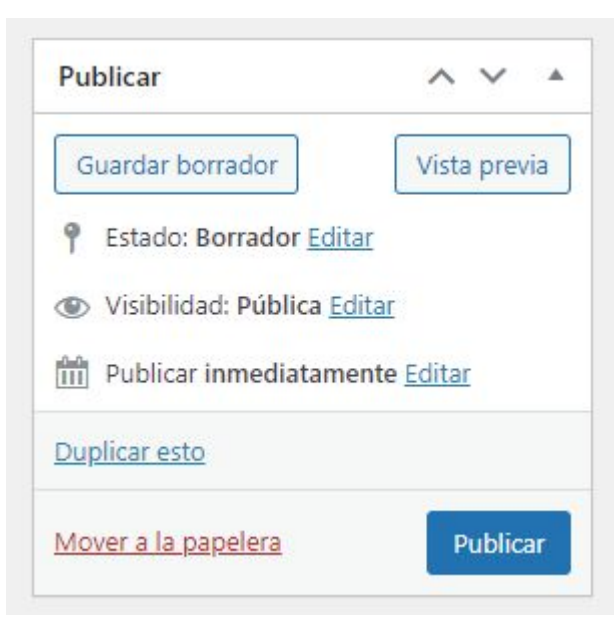

1- Duplicar la plantilla de videos y hacer click en **Editar** en la nueva duplicada.

2 - El video debe cargarse en el siguiente elemento. Para editar, pasar el cursor por encima del elemento **Reproductor de** video y hacer click en el lápiz.

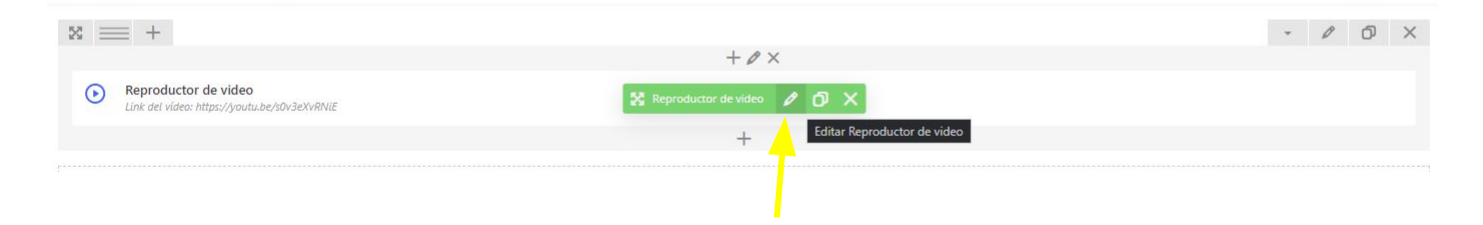

(IMPORTANTE: Los videos deben estar previamente subidos a la cuenta de YouTube de IRSA <u>https://www.youtube.com/@IRSAInversiones</u>)

3- Dentro de los ajustes del **Reproductor de video**, solo debemos cargar el link al video de **YouTube** correspondiente y pegarlo en el campo **Link del video**.

Hacer click en el botón azul **Guardar Cambios** para terminar.

| Reproductor de video Ajustes                                                                            | $\diamond_{-} \times$ |
|----------------------------------------------------------------------------------------------------|-----------------------|
| General Opciones de Diseño                                                                              |                       |
| Link del vídeo                                                                                          |                       |
| https://youtu.be/s0v3eXvRNiE                                                                            |                       |
| Enter link to video (Note: read more about available formats at WordPress <u>codex page</u> ).          |                       |
| Ancho del Video                                                                                         |                       |
| 100%                                                                                                    | ~                     |
| Selecciona anchura del video (porcentaje).                                                              |                       |
| Video aspect ratio                                                                                      |                       |
| 16:9                                                                                                    | ~                     |
| Elegir la proporción del video.                                                                         |                       |
| Alineación                                                                                              |                       |
| Izquierda                                                                                               | ~                     |
| Seleccionea la alineación del vídeo.                                                                    |                       |
| ID del elemento                                                                                         |                       |
| Enter element ID (Note: make sure it is unique and valid according to w <mark>ae specification</mark> ) |                       |
| Cerrar Guardar Camb                                                                                     | ios                   |

8- Una vez la información está cargada, solo hay que asegurarse de que la entrada está en la **categoría correcta**. En el **menú lateral derecho** de la zona de edición, dejar tildada únicamente la categoría correspondiente dentro de la lista:

| Categorías                          | ~ `            | / 4 |
|-------------------------------------|----------------|-----|
| Todas las c <mark>a</mark> tegorías | Más utilizadas |     |
| 2024                                |                | *   |
| 2025                                |                |     |
| 2026                                |                |     |
| Acciones                            |                |     |
| Educación                           |                | - 1 |
| Sustentabilidad                     |                |     |
| 2019                                |                |     |
| 2020                                |                | -   |

4- Debajo de la lista de categorías está la sección de **Imagen destacada**. Al hacer click en la imagen, pueden cargar la imagen de carátula (en caso de tenerla) si no, pueden dejar la imagen por defecto.

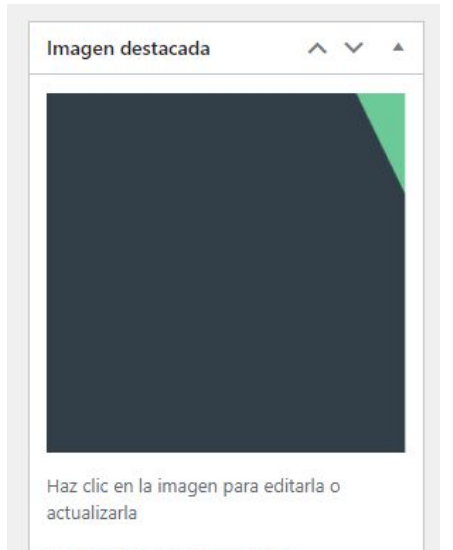

Eliminar la imagen destacada

9- Por último, cuando todo esté cargado, hacer click en **Publicar** en el menú lateral derecho, y la entrada se publicará automáticamente en el sitio.

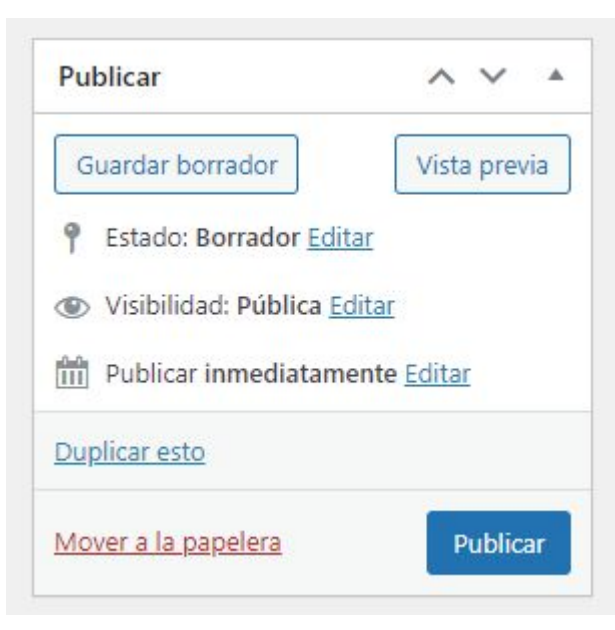